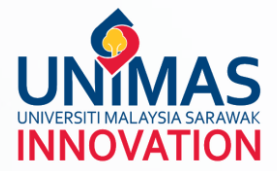

## ADDING PROGRESS/FINAL REPORT IN GRANTS

## STEP 1: In 'Research Monitoring', select 'My Research'

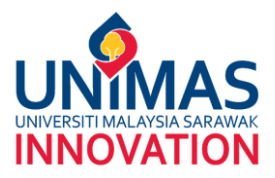

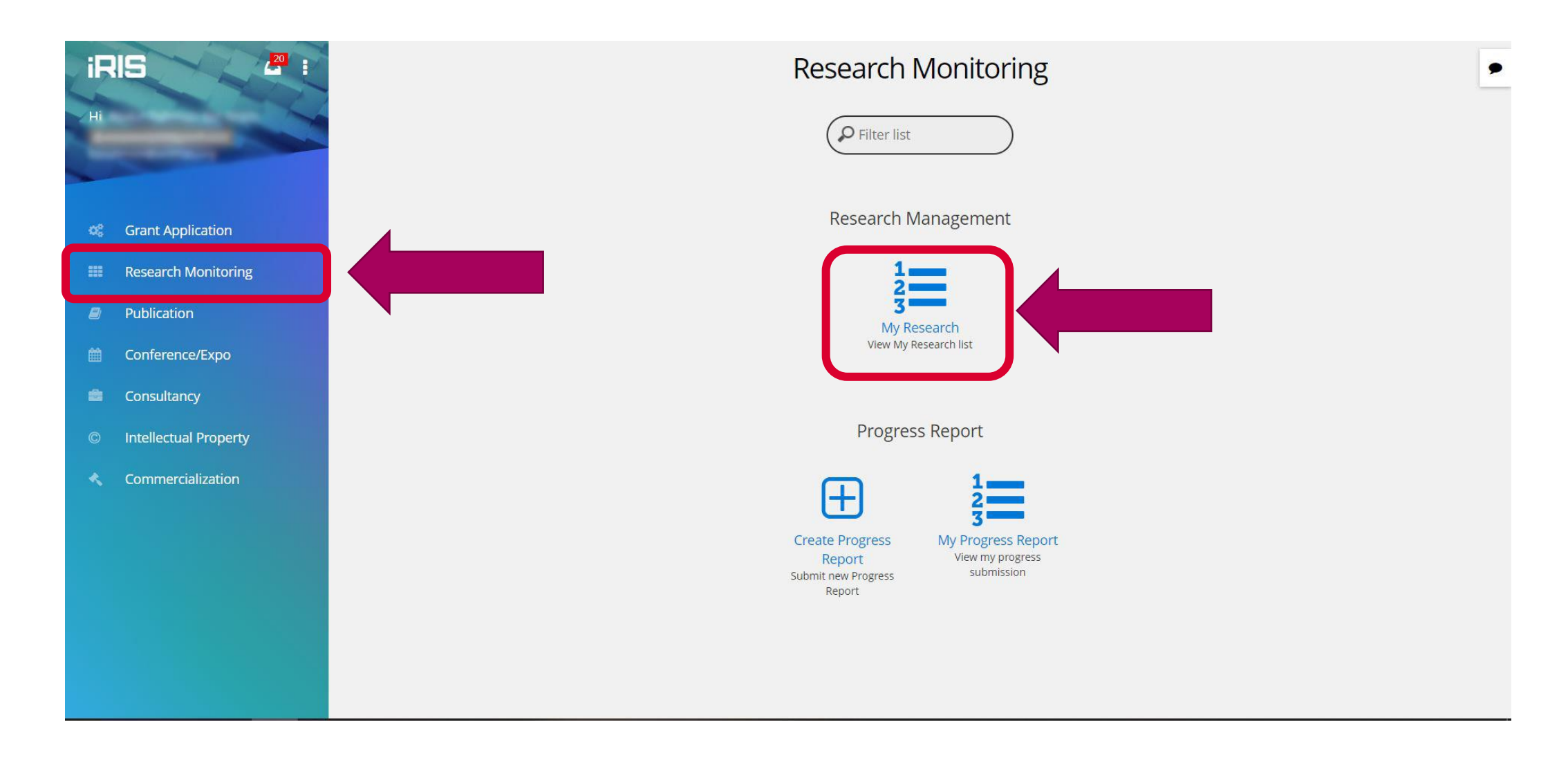

## **STEP 2: Select the relevant grant**

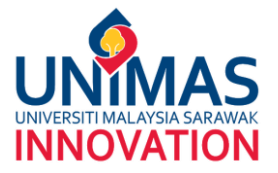

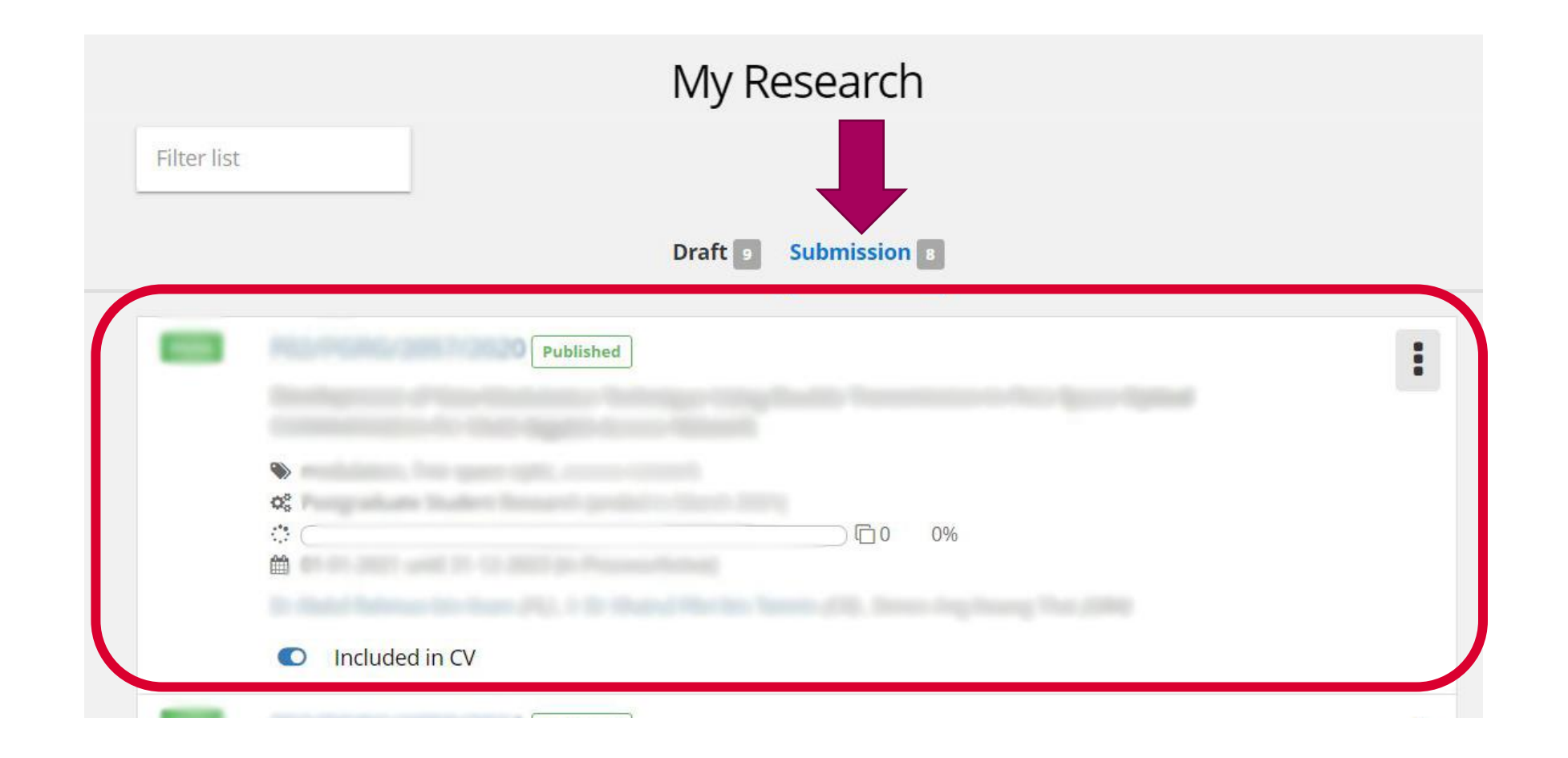

## **STEP 3: Add the progress/final report**

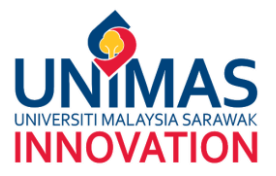

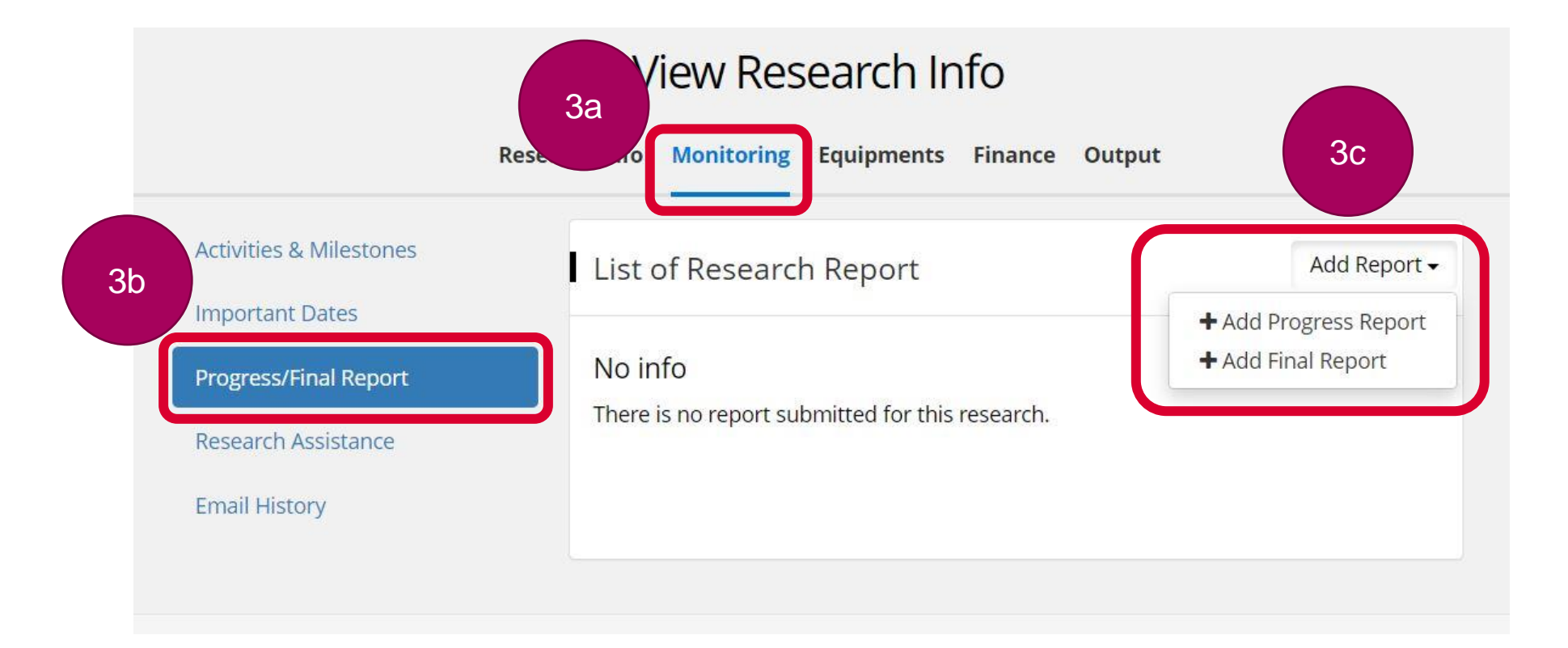

3a: Go to the grant's 'Monitoring'
3b: Click on the 'Progress/Final Report'
3c: Select 'Add Report' and add the required report